# **EL CERTIFICAT ELECTRÒNIC**

FITXA 3

# QUÈ ÉS?

El certificat digital és un document electrònic mitjançant el qual una autoritat de certificació garanteix la vinculació entre la identitat d'un subjecte o entitat i una clau pública, dit en altres paraules, és un mecanisme per assegurar la identitat de la persona que firma un document electrònic.

Des de la Llei 59/2003, de 19 de desembre, de firma electrònica, el certificat digital és **l'únic mecanisme** d'identificació permès per fer ús dels serveis de tramitació amb l'Agència Tributària, per a presentar declaració d'impostos, per a presentar sol·licituds d'exempció dels impostos, i amb les diferents administracions públiques.

El més habitual és el que expedeix CERES (Certificació Espanyola), organisme vinculat a la FNMT (Fàbrica Nacional de Moneda i Timbre). El certificat pot esser de persona física o de representant.

Amb la major part d'administracions podeu utilitzar tant el **certificat de persona física** com el **certificat de representant de persona jurídica**, que s'expedeix a la persona o persones físiques que representen persones jurídiques. En el primer cas, haurem d'acreditar la representació.

A partir de març de 2021, totes les associacions estan obligades a relacionar-se electrònicament amb les administracions. Per tant, els és obligatori disposar de certificat electrònic.

# **PER A QUÈ SERVEIX?**

- Per a identificar-se.
- Per a signar electrònicament.
- Permet realitzar tràmits amb les administracions sense haver de fer-ho presencialment ni utilitzar paper.

En resum, és una eina que dóna poders legals per poder dur a terme les gestions administra-

# QUIN COST TÉ?

Actualment, el certificat de representant de persona jurídica té un cost de **14** € i es paga a través de targeta bancària en el moment de descarregar-lo.

El certificat té un període de validesa de 2 anys i s'ha de renovar abans que caduqui.

El certificat electrònic de persona física és gratuït.

## **COM OBTENIR-LO?**

Heu de realitzar les gestions **sempre des del mateix ordinador i amb el mateix navegador** i, durant tot el procés, heu d'evitar fer canvis: actualitzacions, noves instal·lacions, etc.

https://www.sede.fnmt.gob.es/certificados/certificado-de-representante/persona-juridica

## Pas 1. CONFIGURACIÓ DEL SISTEMA

Assegurau-vos que l'equip té instal·lat el programari necessari per generació de claus, que pot ser executat a qualsevol navegador i sistema operatiu.

Sel·leccionau l'opció segons

executau.

sistema operatiu, descarregau i

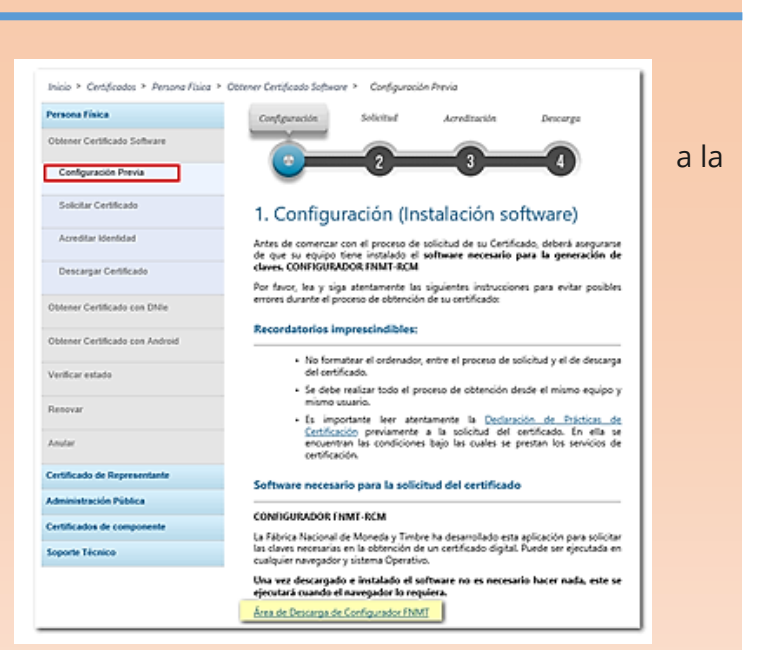

#### Instalación software generación de claves

La Fábrica Nacional de Moneda y Timbre ha desarrollado esta aplicación para solicitar las claves necesarias en la obtención de un certificado digital. Puede ser ejecutada en cualquier navegador y sistema Operativo. Descargue e instale el software necesario para su sistema operativo.

Los antivirus y proxies pueden impedir el uso de esta aplicación, por favor no utilice proxy o permita el acceso a esta aplicación en su proxy.

#### WINDOWS

Configurador FNMT-RCM para Windows 32 bits

Configurador FNMT-RCM para Windows 64 bits

#### MAC

Configurador FNMT-RCM para MacOS

Si al instalar en MacOS aparece un mensaje indicando que no se puede instalar el software por proceder de un desarrollador no identificado debe ir a Preferencias del sistema -> Seguridad y Privacidad -> Pestaña GENERAL, en la sección Permitir apps descargadas de, debe permitir la ejecución de la aplicación para que continúe el proceso de instalación.

#### LINUX

Configurador FNMT-RCM para GNU/Linux 32 bits (DEB) Configurador FNMT-RCM para GNU/Linux 64 bits (DEB) Configurador FNMT-RCM para GNU/Linux 32 bits (RPM) Configurador FNMT-RCM para GNU/Linux 64 bits (RPM)

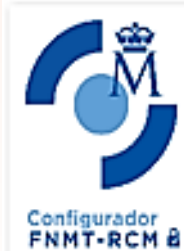

Completando el Asistente de Instalación de FNMT-RCM

PMT-ROM ha sido instalado en su sistema.

< Atrás Terminar Cancelar

Presione Terminar para cerrar este asistente.

Concediu els permisos, acceptau les condicions i premeu *"Següent"* fins que vos comuniquin que està instal·lat degudament.

## Pas 2. SOL·LICITUD DEL CERTIFICAT

## Sempre a través del web:

## https://www.sede.fnmt.gob.es/certificados/certificado-de-representante/persona-juridica/ solicitar-certificado

Necessitau el NIF de l'entitat i una adreça de correu electrònic. A aquesta direcció de correu s'enviarà el codi de sol·licitud associat a la seva petició.

| Inicio > Obtener Certificados Electrónicos | > Certificado de Representante > Persona Jurídica > Solicitar Certificado                                                                                                    |  |  |  |
|--------------------------------------------|----------------------------------------------------------------------------------------------------|--|--|--|
| Persona Física                             | Configuración Solicitud Acreditación Descarga                                                                                                    |  |  |  |
| Certificado de Representante               |                                                                                                    |  |  |  |
| Administrador Único e Solidario            |                                                                                                    |  |  |  |
| Persona Jurídica                           | NOTA: Antes de realizar este paso es necesario instalar el software del paso 1 Configuración.                                                                                                    |  |  |  |
| Configuración Previa                       | 2. Solicitud de Certificado de Representante de Persona Jurídica                                                                                                    |  |  |  |
| Solicitar Certificado                      | El correo electrónico que introduzca en el siguiente formulario será el que se incluya dentro del certificado y donde recibirá<br>notificaciones sobre el ciclo de vida del mismo.                                                                  |  |  |  |
| Acreditar identidad                        | No se emitirá el certificado si el NIF de Entidad es provisional, debe ser definitivo.                                                                                                    |  |  |  |
| Descargar Certificado                      | SOLICITUD DE CERTIFICADO FNMT DE REPRESENTANTE DE PERSONA JURÍDICA                                                                                                    |  |  |  |
| Entidad sin Personalidad Jurídica          | Para tramitar la solicitud de su Certificado FNMT de Representante de Persona Jurídica, por favor introduzca la información requerida:                                                                                                    |  |  |  |
| Verificar estado                           |                                                                                                    |  |  |  |
| Lista de Precios - Política de devolución  | NIF DE LA ENTIDAD REPRESENTADA                                                                                                    |  |  |  |
| Facturas                                   | CORRED ELECTRÓNICO                                                                                                    |  |  |  |
| Anular                                     | Confirme aquí su CORREO ELECTRÓNICO                                                                                                    |  |  |  |
| Sector Público                             | INSTRUCCIONES:                                                                                                    |  |  |  |
| Certificados de componente                 | <ul> <li>Recuerde que para evitar problemas en la solicitud y descarga de su certificado es necesario haber configurado<br/>constituente su exumption de exumption para electricida encentrará el configura de sectoremente entre titra.</li> </ul> |  |  |  |
| Soporte Técnico                            | El NIF de la Entidad deberá tener una longitud de 9 caracteres. Rellene con ceros a la izquierda si es necesario.                                                                                                    |  |  |  |
|                                            | <ul> <li>Asegúrese de que el correo electrónico asociado a su certificado es correcto, ya que a través de éste se enviarán todas las<br/>notificaciones sobre el ciclo de vida de su certificado.</li> </ul>                                        |  |  |  |
|                                            | Pulse anuí men consultar y acentar las condiciones de exercición del certificado<br>[Enviar petción]                                                                                                    |  |  |  |
|                                            |                                                                                                    |  |  |  |

Feis clic en "*Premi aquí per consultar i acceptar les condicions d'expedició del certificat*" per veure les condicions d'expedició i acceptar-les. Després "*Enviar petició*".

Quan el navegador ho requereixi, obriu la finestra del "*Configurador FNMT-RCM*" on haureu d'introduir una contrasenya per protegir la sol·licitud; aquesta contrasenya serà sol·licitada novament en el moment de la descàrrega, és única i exclusivament coneguda per la persona sol·licitant. En cas d'oblidar aquesta contrasenya haureu de tornar a iniciar el procés

| de molección de paros y según las recomenaciones de la rigencia española de molección de paros, racide según los            |                                                                  |    |  |  |  |  |  |
|----------------------------------------------------------------------------------------------------|------------------------------------------------------------------|----|--|--|--|--|--|
| enlaces para obtener información más detallada.                                                                             |                                                                  |    |  |  |  |  |  |
| RESPONSABLE: FABRICA NACIONAL DE MONEDA Y TIMBRE-REAL CASA DE LA MONEDA, E.P.E., M.P. (FNMT-RCM)                            |                                                                  |    |  |  |  |  |  |
| FINALIDAD: Gestión de la prestación de servicios de confianza. Una vez finalizada su relación con la FNMT-RCM               |                                                                  |    |  |  |  |  |  |
| mantendremos sus datos bloqueados para el ejercicio de derechos.                                                            |                                                                  |    |  |  |  |  |  |
| LEGITIMACIÓN: La base jurídica para el tratamiento de sus datos es la necesidad de gestionarlos para realizar la prestación |                                                                  |    |  |  |  |  |  |
| como tercera p Introduzca la contraseña                                                                                     | ×                                                                |    |  |  |  |  |  |
| DESTINATARIO                                                                                                    | mprobar su validez j                                             | r. |  |  |  |  |  |
| lo datos que co                                                                                                    | r adecuadamente las claves de su<br>l y descarga. lera de la UE. |    |  |  |  |  |  |
| DERECHOS: P. La contraseña que establezca en este pa                                                                        | so le será solicitada en la gún se informa er                    |    |  |  |  |  |  |
| http://www.fnn seguridad si decide crear una al final del                                                                   | a que se usara en las copias de<br>proceso.                      |    |  |  |  |  |  |
| PROCEDENCIA<br>Por favor introdurca su contraseña par                                                                       | vicios los afectado                                              | ;  |  |  |  |  |  |
| (representante:                                                                                                    | proteger lab earres                                              |    |  |  |  |  |  |
| MEDIDAS DE S Repita de nuevo la contraseña                                                                                  |                                                                  |    |  |  |  |  |  |
| CATEGORÍA DE                                                                                                    | egún se explica en la                                            |    |  |  |  |  |  |
| información ad Aceptar Ca                                                                                                   | rcelar                                                           |    |  |  |  |  |  |
| Puede consulta                                                                                                    | (TRATAMIENTO N                                                   | •  |  |  |  |  |  |
| 15)                                                                                                    |                                                                  |    |  |  |  |  |  |
| Acepto las condiciones de expedición           Enviar peti                                                                  | ión                                                              |    |  |  |  |  |  |
| IMPORTANTE: Con la emisión de su nuevo certificado FNMT de Persona Física el solicitante autoriza a la FNMT-RCM a           |                                                                  |    |  |  |  |  |  |
| revocar y dejar sin efecto cualquier certificado del mismo tipo que la FNMT-RCM le haya emitido con carácter previo e       |                                                                  |    |  |  |  |  |  |

Aquesta **contrasenya** serà la que fareu servir cada vegada que utilitzeu el certificat. Per tant, és molt important que la recordeu.

La persona sol·licitant rep confirmant del codi de sol·licitud a través del correu facilitat

## Pas 3. ACREDITACIÓ PRESENCIAL A LES OFICINES DE L'AGÈNCIA TRIBUTÀRIA

## Amb cita prèvia:

https://www.agenciatributaria.es/AEAT.internet/Inicio/Ayuda/ \_\_\_\_\_comp\_Consultas\_informaticas/Categorias/Otros\_servicios/Cita\_previa/Cita\_previa.shtml

Seus de l'Agència Tributària:

| PALMA<br>Carrer Cecili Metel 9<br>07003, Palma<br>Telèfon: 971 44 88 00                                                                                                    |  | INCA<br>Av. de les Germanies 37<br>07300, Inca<br>Telèfon: 971 50 51 12 |  | MANACOR<br>Carrer Lleó XIII, s/n<br>07500, Manacor<br>Telèfon: 971 55 35 11 |  |  |  |  |
|----------------------------------------------------------------------------------------------------|--|-------------------------------------------------------------------------|--|-----------------------------------------------------------------------------|--|--|--|--|
| Centration Carlo Congression<br>Centration Carlo Congression<br>Centration Congression<br>Centration Congression<br>Centration<br>Centration<br>Centra |  |                                                                         |  |                                                                             |  |  |  |  |

#### **Documents a presentar**:

- 1. El codi de la sol·licitud.
- 2. Document d'identitat.
- 3. Document que acredita la representació.

L'acreditació es fa amb el certificat de dades registrals. L'heu de sol·licitar al **Registre d'Associacions de les Illes Balears** i ha de tenir data d'expedició de 15 dies com a màxim abans de la sol·licitud del certificat electrònic: <u>https://www.caib.es/sites/associacions/ca/certificats/</u>.

Té un cost actual de 7€. Si la persona no és membre de la junta directiva caldrà un poder notarial.

És el moment de verificar que la informació que consta al Registre és correcta i que està actualitzada, sobre tot pel que fa a les persones que formen la junta directiva. (Si és el cas, hem de valorar si aprofitam la comunicació de canvis a la junta (amb la carta que rebrem d'acceptació, i que ens servirà de certificat, amb la qual cosa ens estalviam uns doblers).

http://www.caib.es/sites/associacions/ca/canvi\_de\_junta\_directiva-6602/

Si, a efectes pràctics, volem fer extensiva la representació a tota la junta directiva, hem de marcar la casella corresponent.

#### Pas 4. Descarregar el certificat i instal·lar-lo a l'ordinador o a una targeta

Una vegada acreditats presencialment, ja teniu el certificat. Per tant, és molt important descarregar-lo aviat des del mateix ordinador des del qual vàreu fer la sol·licitud:

https://www.sede.fnmt.gob.es/certificados/certificado-de-representante/personajuridica/descargar-certificado

#### Pas 5. Fer una còpia de seguretat o traslladar el certificat a un altre dispositiu: EXPORTAR i IMPORTAR

Els certificats es guarden als navegadors. Per evitar problemes en cas de desinstal·lar o formatar, heu de fer una **copia de seguretat** a un dispositiu USB o al propi ordinador. Això es diu exportar.

Un certificat obtingut en targeta criptogràfica no es pot exportar.

Per exportar i importar certificats teniu a l'abast diferents tutorials:

Per a Internet Explorer: https://www.youtube.com/watch?v=UCQfUaLEGMo

Per a Motzilla Firefox: https://www.youtube.com/watch?v=pZvPJ6RorJI

Per a Google Chrome: <u>https://www.youtube.com/watch?v=D-e\_ZWJqw\_I</u>

Inicio » Ayuda » Certificado electrónico » Cómo exportar un certificado electrónico

#### Cómo exportar un certificado desde Google Chrome

Para exportar el certificado

- > Acceda al botón ubicado en la esquina superior derecha, que da acceso a Personalización y configuración de Google Chrome. Seleccione la opción Configuración y posteriormente la opción Mostrar opciones avanzadas...
- > Deberá desplazarse por la página hasta llegar al apartado HTTPS/SSL, justo debajo del apartado Descargas. Observará el botón Administrar certificados..., desde donde podrá importar, comprobar y exportar certificados. Acceda a la opción Exportar. Seleccione el certificado y Siguiente. A continuación se le preguntará si desea exportar la clave privada junto con el certificado; para la realización de trámites con el certificado es conveniente que seleccione esta opción. Pulse Siguiente y en la pantalla que viene a continuación deje todo como aparece por defecto. Pulse Siguiente.
- > A continuación podrá establecer una contraseña, lo que es muy recomendable. En todo caso recuerde que necesitará la contraseña para importar posteriormente el certificado. Pulse Siguiente > Pulse Examinar, ponga nombre al archivo, elija su ubicación y pulse Finalizar.

#### 1551 - ¿Cómo puedo exportar un certificado en Internet Explorer?

Para exportar Certificados personales en Internet Explorer debemos seguir los siguientes pasos:

Acceder al menú "Herramientas", "Opciones de Internet". Una vez allí, seleccionaremos la pestaña "Contenido". En el apartado de Certificados pulsaremos el botón de "Certificados" y una vez en la ventana pulsaremos la pestaña "Personal". Aquí se nos muestra una pantalla con la relación de Certificados personales instalados en nuestro navegador. Seleccionamos el que queremos exportar y pulsamos el botón "Exportar".

A partir de este momento nos guiará un asistente de Windows.

- · Seleccionamos la opción "Exportar la clave privada" y pulsamos "Siguiente".
- En "Formato de archivo de exportación" dejaremos las opciones tal y como se nos muestran por defecto y pulsamos "Siguiente".
- Llegamos a una pantalla donde se nos pide indicar una contraseña y su validación para proteger el archivo que contiene el Certificado exportado. Las introducimos y pulsamos el botón "Siguiente". (Esta misma contraseña se pedirá para importar el certificado a otro navegador o equipo diferente, es importante que la recuerde).
- En el siguiente cuadro de dialogo indicaremos la ruta y el nombre del archivo que queremos que contenga el certificado exportado, para ello pulsamos el botón "Examinar", una vez elegida la ruta y el nombre del archivo pulsamos "Guardar", a continuación, pulsaremos el botón "Siguiente".
- Por último, se nos muestra una ventana con las características del certificado exportado, pulsaremos el botón "Finalizar" y
  nos aparece un mensaje de aviso diciendo que la clave privada va a ser exportada, pulsamos "Aceptar" y si la operación ha
  sido correcta se nos mostrará un cuadro informándonos de que el certificado ha sido exportado con éxito.

NOTA: El archivo generado en la ruta indicada será la copia de seguridad de su certificado junto con la clave privada, guárdela en lugar seguro. Nunca entregue copia de su clave privada a nadie bajo ningún concepto, el certificado es responsabilidad del titular del mismo.

FITXA 3

## 1399 - ¿Cómo puedo exportar mi certificado con Mozilla Firefox? Acudir al almacén de certificados del navegador Mozilla Firefox Windows: Menú Herramientas / Opciones / Privacidad y Seguridad / Certificados - botón Ver certificados, pestaña de "Sus Certificados". · Seleccione su certificado y pulse "Hacer copia". · Indique dónde quiere realizar su copia de seguridad (disco duro, cd, unidad de red, etc..) Inserte la contraseña maestra de su navegador (si estableció alguna). Inserte una contraseña y la confirme para proteger la copia de seguridad que va a realizar y pulse aceptar. · Si todo el proceso es correcto, tendrá un nuevo fichero en la ruta seleccionada con extensión \*.p12. NOTA MAC: Menú Firefox / Preferencias / Avanzado / Certificados / Ver Certificados, pestaña de "Sus Certificados". Pulse el certificado que desea exportar y pulse "hacer copia" · Indique dónde quiere realizar su copia de seguridad (disco duro, cd, unidad de red, etc..) y establezca un nombre al fichero Inserte la contraseña maestra de su navegador (si estableció alguna). Inserte una contraseña y la confirme para proteger la copia de seguridad que va a realizar. Si todo el proceso es correcto, tendrá un nuevo fichero en la ruta seleccionada.

NOTA: Desde la versión 62 de Mozilla Firefox, con MAC, al exportar y establecer el nombre al fichero, hay que poner también la extensión del fichero que es \*.p12.

# DADES I DOCUMENTS D'INTERÈS

Llei 59/2003, de 19 de desembre, de firma electrònica, BOE núm. 304, de 20 de desembre de 2003:

https://www.boe.es/buscar/pdf/2003/BOE-A-2003-23399-consolidado.pdf

Llei 11/2007, de 22 de juny, d'accés electrònic dels ciutadans als Serveis Públics: <u>https://www.boe.es/eli/es/l/2007/06/22/11/con</u>

Registre d'Associacions de les Illes Balears: https://www.caib.es/sites/associacions/ca/introduccio-6588/?campa=yes

Fàbrica Nacional de Moneda i Timbre (FNMT). Guia sobre certificat de representació de persona jurídica:

http://www.cert.fnmt.es/documents/10445900/10528353/ solicitud\_certificado\_de\_representacion.pdf

https://www.sede.fnmt.gob.es/preguntas-frecuentes

Portal de l'administració electrònica. Gobierno de España: <u>https://firmaelectronica.gob.es/Home/Ciudadanos/Certificados-Electronicos.html</u>